# N NAVARRO COLLEGE

# Useful Tutorials for DC Students to utilize their NC Web Tools

## (Students must be able to access Navarro College YouTube)

#### Login Instructions for Self-Service & MyNC Student Portals:

- 1. Log into mync.navarrocollege.edu (Just type this in your URL)
- 2. Under campus applications choose Student Self-Service
- 3. Enter your ID o Username = firstname.lastname (lowercase letters)
  - Example: jane.doe
- 4. Enter your Password  $\circ$  Your password will be in this format NcYYYSSSS!
  - Example: Jon was born in 1988 and the last four of his social is 8346, so his password would be Nc19888346!

## **Tutorial Video Links Below:**

Intro to MyNC Link: https://www.youtube.com/watch?v=kT7RY5HY-wo

Intro to Self-Service Link: https://www.youtube.com/watch?v=0CTduITE1zw

Adding a FERPA Proxy (Parent or Guardian) to your student account: https://www.youtube.com/watch?v=9SBcl9bZz6E&t=33s

Viewing Your Account Statement and Payment: <a href="https://www.youtube.com/watch?v=EABrxgybLkc">https://www.youtube.com/watch?v=EABrxgybLkc</a>

View Your Degree Plan and Your Progress: <u>https://www.youtube.com/watch?v=psozif4cMl4</u>

Request An Official NC Transcript: <a href="https://www.youtube.com/watch?v=2MTbKNV-Dig">https://www.youtube.com/watch?v=2MTbKNV-Dig</a>

FERPA Student Release Form: <u>https://www.youtube.com/watch?v=zpKVEWFhMJE</u>

#### **Other Useful Links:**

Bookstore Website (Look up course materials and order online): http://bookstore.navarrocollege.edu/home.aspx

NC Dual Credit Webpage: https://www.navarrocollege.edu/admissions/dual-credit/